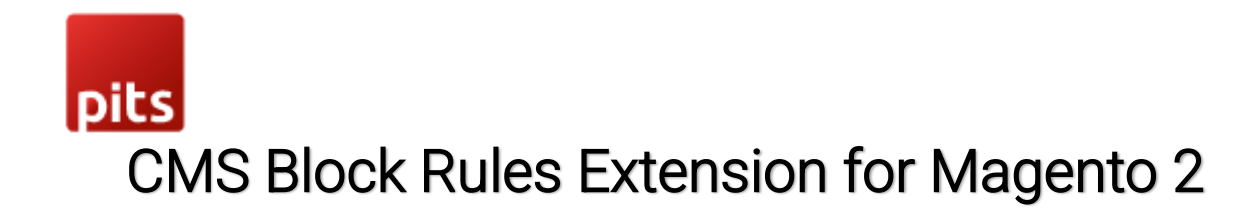

## **Product specification**

The CMS Block Rules Extension allows shop admin to set customer group specific CMS blocks and make them active for a specific time period. When adding a new CMS block or editing an existing CMS block, shop admin can select customer group from the multi-select list and it will be shown only for those specific groups in frontend. Shop admin can also choose a 'Active From' and 'Active To' date for CMS blocks to display in frontend for a specific period.

# Features

- Create CMS blocks based on customer group.
- Set a CMS block to be activated for a specific time period using 'Active From' and 'Active To' date fields.
- CMS blocks can be saved as disabled for future 'Active From' date in backend and will be enabled automatically on that date.
- All existing CMS blocks will be available for all customer groups initially, unless specific selection is done.

### Pre-requisites

Magento 2.3.x or 2.4.x.

### Installation

To install the module, follow the steps below.

- Step 1: Download the module/extension and unzip it.
- Step 2: Access your web server directories and upload the content of the folder into

app/code/Pits/CMSRule/ directory.

- Step 3: Run the following commands to complete the installation.
  - 1. Enable the module php bin/magento module:enable
  - 2. Update of the database php bin/magento setup:upgrade

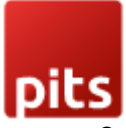

- 3. Generate and pre-compile classes php bin/magento setup:di:compile
- 4.Deploy static files php bin/magento setup:static-content:deploy

## Screenshots / Video

| Bloo  | cks      |                       |                       |                 |         |                          |                          | Q .            | 💄 admin 👻      |
|-------|----------|-----------------------|-----------------------|-----------------|---------|--------------------------|--------------------------|----------------|----------------|
|       |          |                       |                       |                 |         |                          |                          | Ac             | ld New Block   |
| Searc | h by key | word                  | Q                     |                 |         |                          | <b>Y</b> Filters         | Default View 🔻 | 🔅 Columns 👻    |
| Actio | ns       | ▼ 17 record           | s found               |                 |         |                          | 20 • per page            | <              | 1 of 1 >       |
| v     | ID ↓     | Title                 | Identifier            | Store View      | Status  | Created                  | Modified                 | Action         | Customer Group |
|       | 1        | Footer Links Block    | footer_links_block    | All Store Views | Enabled | Dec 27, 2022 11:32:03 PM | Dec 27, 2022 11:32:03 PM | Select 🝷       | NOT ASSIGNED   |
|       | 2        | Contact us info       | contact-us-info       | All Store Views | Enabled | Dec 27, 2022 11:32:03 PM | Dec 27, 2022 11:32:03 PM | Select 💌       | NOT ASSIGNED   |
|       | 3        | Sale Left Menu Block  | sale-left-menu-block  | All Store Views | Enabled | Dec 27, 2022 11:32:03 PM | Dec 27, 2022 11:32:03 PM | Select 🝷       | NOT ASSIGNED   |
|       | 4        | Gear Left Menu Block  | gear-left-menu-block  | All Store Views | Enabled | Dec 27, 2022 11:32:03 PM | Dec 27, 2022 11:32:03 PM | Select 💌       | NOT ASSIGNED   |
|       | 5        | Men Left Menu Block   | men-left-menu-block   | All Store Views | Enabled | Dec 27, 2022 11:32:03 PM | Dec 27, 2022 11:32:03 PM | Select •       | NOT ASSIGNED   |
|       | 6        | Women Left Menu Block | women-left-menu-block | All Store Views | Enabled | Dec 27, 2022 11:32:03 PM | Dec 27, 2022 11:32:03 PM | Select 🔻       | NOT ASSIGNED   |
|       | 7        | New Left Menu Block   | new-left-menu-block   | All Store Views | Enabled | Dec 27, 2022 11:32:03 PM | Dec 27, 2022 11:32:03 PM | Select 🝷       | NOT ASSIGNED   |

Initially the block will be working as Magento default functionality because the block is not assigned to any particular customer group.

| Û             | New Block                       |                                                                 | ← Back | Save 🔻            | • |
|---------------|---------------------------------|-----------------------------------------------------------------|--------|-------------------|---|
| DASHBOARD     |                                 |                                                                 | Edit   | with Page Builder |   |
| \$<br>SALES   |                                 |                                                                 |        |                   |   |
| CATALOG       |                                 |                                                                 |        |                   |   |
| CUSTOMERS     |                                 | Drag Row, Columns, Tabs, Block, Dynamic Block or HTML Code here |        |                   | ł |
|               | Visible For Customer Group * AL | L GROUPS                                                        |        |                   | l |
|               | NO<br>GE                        | DT LOGGED IN                                                    |        |                   | I |
| REPORTS       | Wi                              | holesale<br>taller                                              |        |                   | I |
| STORES        |                                 | S.                                                              |        |                   | l |
| SYSTEM        | Active From:                    |                                                                 |        |                   |   |
| FIND PARTNERS | Active To:                      |                                                                 |        |                   |   |

When adding new CMS block or editing an existing CMS block, select the customer group for whom the CMS block should display in the front end.

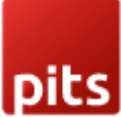

If we select 'ALL GROUPS' from the list and save the block it will select the all the customer groups for you.

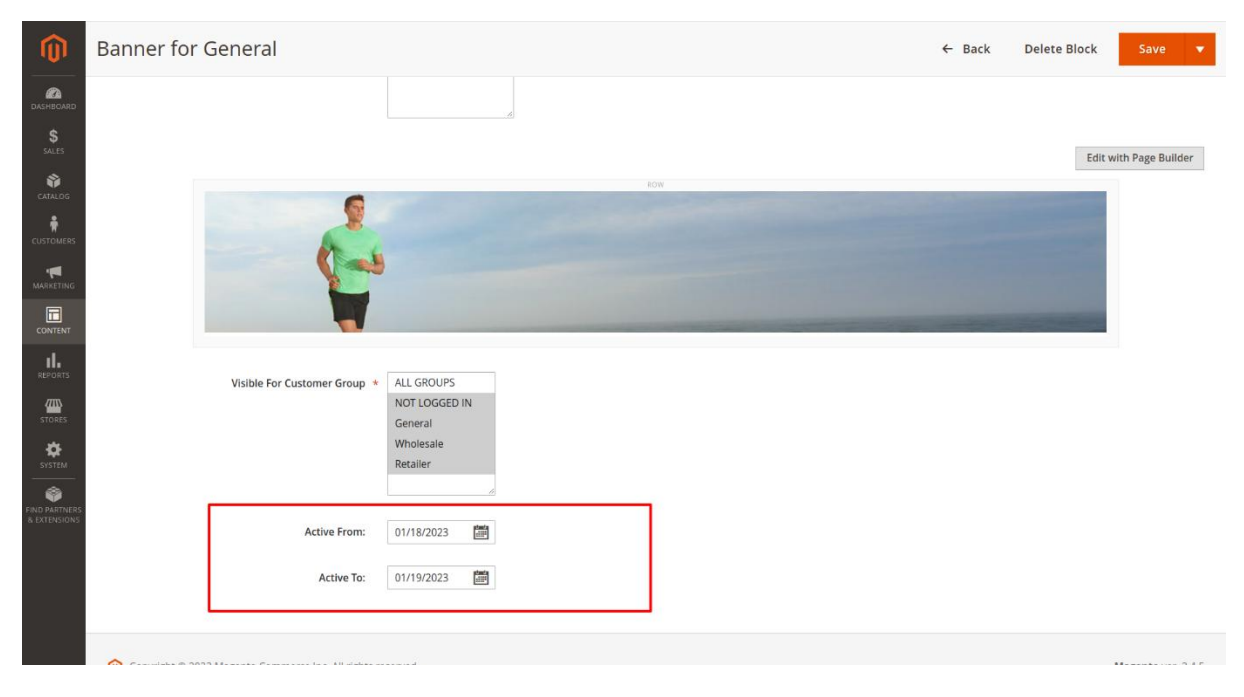

There is an option to select 'Active From' and 'Active To' date from which the block should be active. If the 'Active From' date is greater than current date, it will not get active. Also, the block automatically gets active when the 'Active From' date is reached and the block automatically gets disabled when 'Active To' date is reached. The module sets a cron job for that.

Note: Need to set the default magento cron for the shop which uses the module.

| pi                                                                                                    | :s     |                                                      |                                                                                                    |                                                                                                    |                                                                                                    |                                                                                 |                                                                                                    |                                                                                                    |                                                                                                    |                                                                                                    |                                                                    |                                                       |   |
|----------------------------------------------------------------------------------------------------|--------|------------------------------------------------------|----------------------------------------------------------------------------------------------------|----------------------------------------------------------------------------------------------------|----------------------------------------------------------------------------------------------------|---------------------------------------------------------------------------------|----------------------------------------------------------------------------------------------------|----------------------------------------------------------------------------------------------------|----------------------------------------------------------------------------------------------------|----------------------------------------------------------------------------------------------------|--------------------------------------------------------------------|-------------------------------------------------------|---|
| Û                                                                                                    |        |                                                      |                                                                                                    |                                                                                                    |                                                                                                    |                                                                                 |                                                                                                    |                                                                                                    |                                                                                                    |                                                                                                    |                                                                    |                                                       |   |
| CARD DASHBOARD                                                                                                    | Bloo   | cks                                                  |                                                                                                    |                                                                                                    |                                                                                                    |                                                                                 |                                                                                                    |                                                                                                    |                                                                                                    |                                                                                                    | Q 🌲                                                                | 💄 admin 👻                                             |   |
| \$<br>SALES                                                                                                    |        |                                                      |                                                                                                    |                                                                                                    |                                                                                                    |                                                                                 |                                                                                                    |                                                                                                    |                                                                                                    |                                                                                                    | Add N                                                              | lew Block                                             |   |
| CATALOG                                                                                                    |        |                                                      |                                                                                                    |                                                                                                    |                                                                                                    |                                                                                 |                                                                                                    |                                                                                                    |                                                                                                    |                                                                                                    |                                                                    |                                                       |   |
|                                                                                                    | Searci | h by keyv                                            | word                                                                                                    | Q                                                                                                    |                                                                                                    |                                                                                 |                                                                                                    |                                                                                                    | <b>T</b> Fi                                                                                                    | ilters Oefa                                                                                                    | ult View 👻 🚦                                                       | Columns 👻                                             |   |
|                                                                                                    | Actio  | ns                                                   | • 19 re                                                                                                    | cords found                                                                                                    |                                                                                                    |                                                                                 |                                                                                                    |                                                                                                    | 20                                                                                                    | <ul> <li>per page</li> </ul>                                                                                                    | < 1                                                                | of 1 >                                                |   |
|                                                                                                    |        |                                                      |                                                                                                    |                                                                                                    |                                                                                                    |                                                                                 |                                                                                                    |                                                                                                    |                                                                                                    |                                                                                                    |                                                                    |                                                       |   |
| MARKETING                                                                                                    |        | ID T                                                 | Title                                                                                                    | Identifier                                                                                                    | Store View                                                                                                    | Status                                                                          | Created                                                                                                    | Modified                                                                                                    | Action                                                                                                    | Customer Group                                                                                                    | Active From                                                        | Active To                                             |   |
|                                                                                                    |        | ID 7                                                 | Title<br>Banner for General                                                                                                    | Identifier<br>banner_group_general                                                                                                    | Store View<br>All Store Views                                                                                                    | Status<br>Disabled                                                              | Created<br>Jan 11, 2023 1:15:46 AM                                                                                                    | Modified<br>Jan 17, 2023 8:40:24 AM                                                                                                    | Action<br>Select •                                                                                                    | Customer Group<br>NOT LOGGED IN<br>General<br>Wholesale<br>Retailer                                                                                                    | Active From<br>Jan 17, 2023                                        | Active To<br>Jan 18, 2023                             |   |
|                                                                                                    |        | ID 7<br>19<br>18                                     | Title Banner for General Banner for Guest                                                                                                    | Identifier<br>banner_group_general<br>banner_group_guest                                                                                                    | Store View All Store Views All Store Views                                                                                                    | Status<br>Disabled<br>Enabled                                                   | Created<br>Jan 11, 2023 1:15:46 AM<br>Jan 11, 2023 1:15:46 AM                                                                                                    | Modified<br>Jan 17, 2023 8:40:24 AM<br>Jan 17, 2023 1:17:36 AM                                                                                                    | Action<br>Select •<br>Select •                                                                                                    | Customer Group           NOT LOGGED IN<br>General<br>Wholesale<br>Retailer           NOT ASSIGNED                                                                                                    | Active From<br>Jan 17, 2023                                        | Active To<br>Jan 18, 2023                             |   |
|                                                                                                    |        | ID 7<br>19<br>18<br>17                               | Title Banner for General Banner for Guest Login Info Block                                                                                                    | Identifier<br>banner_group_general<br>banner_group_guest<br>login-data                                                                                                   | Store Views All Store Views All Store Views All Store Views                                                                                                    | Status<br>Disabled<br>Enabled<br>Enabled                                        | Created<br>Ian 11, 2023 1:15:46 AM<br>Jan 11, 2023 1:15:46 AM<br>Dec 27, 2022 11:32:03 PM                                                                                                    | Modified<br>Jan 17, 2023 8:40:24 AM<br>Jan 17, 2023 1:17:36 AM<br>Dec 27, 2022 11:32:03 PM                                                                                                    | Action<br>Select •<br>Select •                                                                                                    | Customer Group           NOT LOGGED IN<br>General<br>Wholesale<br>Retailer           NOT ASSIGNED           NOT ASSIGNED                                                                                                    | Active From<br>Jan 17, 2023<br>                                    | Active To                                             |   |
| MARKETING<br>CONTENT<br>REPORTS<br>STORES<br>SYSTEM                                                                     |        | ID 7<br>19<br>18<br>17<br>16                         | Title Banner for General Banner for Guest Login Info Block Eco Friendly Block                                                                                         | Identifier<br>banner_group_general<br>banner_group_guest<br>login-data<br>eco-friendly-block                                                                             | Store View All Store Views All Store Views All Store Views All Store Views All Store Views                                                                                                 | Status<br>Disabled<br>Enabled<br>Enabled<br>Enabled                             | Created<br>Jan 11, 2023 1:15:46 AM<br>Jan 11, 2023 1:15:46 AM<br>Dec 27, 2022 11:32:03 PM<br>Dec 27, 2022 11:32:03 PM                                                                                                    | Modified<br>Jan 17, 2023 8:40:24 AM<br>Jan 17, 2023 1:17:36 AM<br>Dec 27, 2022 11:32:03 PM<br>Dec 27, 2022 11:32:03 PM                                                                                                    | Action Select * Select * Selec | Customer Group           NOT LOGGED IN<br>General<br>Wholesale<br>Retailer           NOT ASSIGNED           NOT ASSIGNED           NOT ASSIGNED           NOT ASSIGNED                                                                                                    | Active From           Jan 17, 2023                                 | Active To<br>Jan 18, 2023                             |   |
| MARKETING<br>CONTENT<br>REPORTS<br>STORES<br>SVSTEM                                                                     |        | ID 7<br>19<br>18<br>17<br>16<br>15                   | Title Banner for General Banner for Guest Login Info Block Eco Friendly Block Performance Fabrics Block                                                               | Identifier<br>banner_group_general<br>banner_group_guest<br>login-data<br>eco-friendly-block<br>performance-fabrics-block                                                | Store View All Store Views All Store Views All Store Views All Store Views All Store Views All Store Views                                                                                 | Status<br>Disabled<br>Enabled<br>Enabled<br>Enabled<br>Enabled                  | Created<br>Jan 11, 2023 1:15:46 AM<br>Jan 11, 2023 1:15:46 AM<br>Dec 27, 2022 11:32:03 PM<br>Dec 27, 2022 11:32:03 PM<br>Dec 27, 2022 11:32:03 PM                                                                                                    | Modified<br>Jan 17, 2023 8:40:24 AM<br>Jan 17, 2023 1:17:36 AM<br>Dec 27, 2022 11:32:03 PM<br>Dec 27, 2022 11:32:03 PM<br>Dec 27, 2022 11:32:03 PM                                                                                                    | Action Select  Select  | Customer Group           NOT LOGGED IN<br>General<br>Wholesale<br>Retailer           NOT ASSIGNED           NOT ASSIGNED           NOT ASSIGNED           NOT ASSIGNED           NOT ASSIGNED                                                                                                    | Active From<br>Jan 17, 2023<br>                                    | Active To<br>Jan 18, 2023<br><br><br><br><br>         |   |
|                                                                                                    |        | ID 7<br>19<br>18<br>17<br>16<br>15<br>14             | Title Banner for General Banner for Guest Login Info Block Eco Friendly Block Performance Fabrics Block Home Page Block                                               | Identifier<br>banner_group_general<br>banner_group_guest<br>login-data<br>eco-friendly-block<br>performance-fabrics-block<br>home-page-block                             | Store View All Store Views All Store Views All Store Views All Store Views All Store Views All Store Views All Store Views                                                                 | Status<br>Disabled<br>Enabled<br>Enabled<br>Enabled<br>Enabled                  | Created           Jan 11, 2023 1:15:46 AM           Jan 11, 2023 1:15:46 AM           Dec 27, 2022 11:32:03 PM           Dec 27, 2022 11:32:03 PM           Dec 27, 2022 11:32:03 PM           Dec 27, 2022 11:32:03 PM                                                                                                | Modified<br>Jan 17, 2023 8:40;24 AM<br>Jan 17, 2023 1:17;36 AM<br>Dec 27, 2022 11:32:03 PM<br>Dec 27, 2022 11:32:03 PM<br>Dec 27, 2022 11:32:03 PM                                                                                                    | ActionSelect *Select *Select *Select *Select *Select *                                                                                                    | Customer Group           NOT LOGGED IN<br>General<br>Wholesale<br>Retailer           NOT ASSIGNED           NOT ASSIGNED           NOT ASSIGNED           NOT ASSIGNED           NOT ASSIGNED           NOT ASSIGNED           NOT ASSIGNED                                                                                                    | Active From<br>jan 17, 2023<br><br>-<br>-<br>-<br>-<br>-<br>-<br>- | Active To<br>Jan 18, 2023<br><br><br><br><br><br><br> |   |
| MARKETING<br>CONTENT<br>REPORTS<br>STORES<br>SYSTEM<br>END PARTNERS<br>& EXTENSIONS                                     |        | ID 1<br>19<br>18<br>17<br>16<br>15<br>14<br>13       | Title Banner for General Banner for Guest Login Info Block Eco Friendly Block Performance Fabrics Block Home Page Block New Block                                     | Identifier<br>banner_group_general<br>banner_group_guest<br>login-data<br>eco-friendly-block<br>performance-fabrics-block<br>home-page-block<br>new-block                | Store View All Store Views All Store Views All Store Views All Store Views All Store Views All Store Views All Store Views All Store Views All Store Views                                 | Status<br>Disabled<br>Enabled<br>Enabled<br>Enabled<br>Enabled<br>Enabled       | Created         Jan 11, 2023 1:15:46 AM           Jan 11, 2023 1:15:46 AM         Dec 27, 2022 11:32:03 PM           Dec 27, 2022 11:32:03 PM         Dec 27, 2022 11:32:03 PM           Dec 27, 2022 11:32:03 PM         Dec 27, 2022 11:32:03 PM           Dec 27, 2022 11:32:03 PM         Dec 27, 2022 11:32:03 PM | Modified           Jan 17, 2023 8:40:24 AM           Jan 17, 2023 1:17:36 AM           Dec 27, 2021 1:32:03 PM           Dec 27, 2022 11:32:03 PM           Dec 27, 2022 11:32:03 PM           Dec 27, 2022 11:32:03 PM           Dec 27, 2022 11:32:03 PM           Dec 27, 2022 11:32:03 PM | Action       Select *       Select *       Select *       Select *       Select *       Select *       Select *       Select *                                                                                                    | Customer Group           NOT LOGGED IN<br>General<br>Wholesale<br>Retailer           NOT ASSIGNED           NOT ASSIGNED           NOT ASSIGNED           NOT ASSIGNED           NOT ASSIGNED           NOT ASSIGNED           NOT ASSIGNED           NOT ASSIGNED           NOT ASSIGNED           NOT ASSIGNED                                               | Active From<br>Jan 17, 2023<br><br><br><br><br><br><br><br>        | Active To<br>jan 18, 2023<br>                         |   |
| MARKETING<br>CONTENT<br>REPORTS<br>STORES<br>STORES<br>STORES<br>STORES<br>NO PARTICUES<br>NO PARTICUES<br>NO PARTICUES |        | ID 1<br>19<br>18<br>17<br>16<br>15<br>14<br>13<br>12 | Title<br>Banner for General<br>Banner for Guest<br>Login Info Block<br>Ecco Friendly Block<br>Performance Fabrics Block<br>Home Page Block<br>New Block<br>Sale Block | Identifier<br>banner_group_general<br>banner_group_guest<br>login-data<br>ecco-friendly-block<br>performance-fabrics-block<br>home-page-block<br>new-block<br>sale-block | Store View All Store Views All Store Views All Store Views All Store Views All Store Views All Store Views All Store Views All Store Views All Store Views All Store Views All Store Views | Status Disabled Enabled Enabled Enabled Enabled Enabled Enabled Enabled Enabled | Created         Jan 11, 2023 1:15:46 AM           Jan 11, 2023 1:15:46 AM         Dec 27, 2023 1:13:203 PM           Dec 27, 2022 11:3:203 PM         Dec 27, 2022 11:3:203 PM           Dec 27, 2022 11:3:203 PM         Dec 27, 2022 11:3:203 PM           Dec 27, 2022 11:3:203 PM         Dec 27, 2022 11:3:203 PM | Modified<br>Jan 17, 2023 8:40:24 AM<br>Jan 17, 2023 1:17:36 AM<br>Dec 27, 2023 1:13:203 PM<br>Dec 27, 2022 11:32:03 PM<br>Dec 27, 2022 11:32:03 PM<br>Dec 27, 2022 11:32:03 PM<br>Dec 27, 2022 11:32:03 PM                                                                                    | Action Select  Select  | Customer Group           NOT LOGGED IN<br>General<br>Wholesale<br>Retailer           NOT ASSIGNED           NOT ASSIGNED           NOT ASSIGNED           NOT ASSIGNED           NOT ASSIGNED           NOT ASSIGNED           NOT ASSIGNED           NOT ASSIGNED           NOT ASSIGNED           NOT ASSIGNED           NOT ASSIGNED           NOT ASSIGNED | Active From<br>Jan 17, 2023<br>                                    | Active To<br>jan 18, 2023<br>                         | - |

The CMS Blocks grid view will show the 'customer group' and 'Active From' and 'Active To' date.

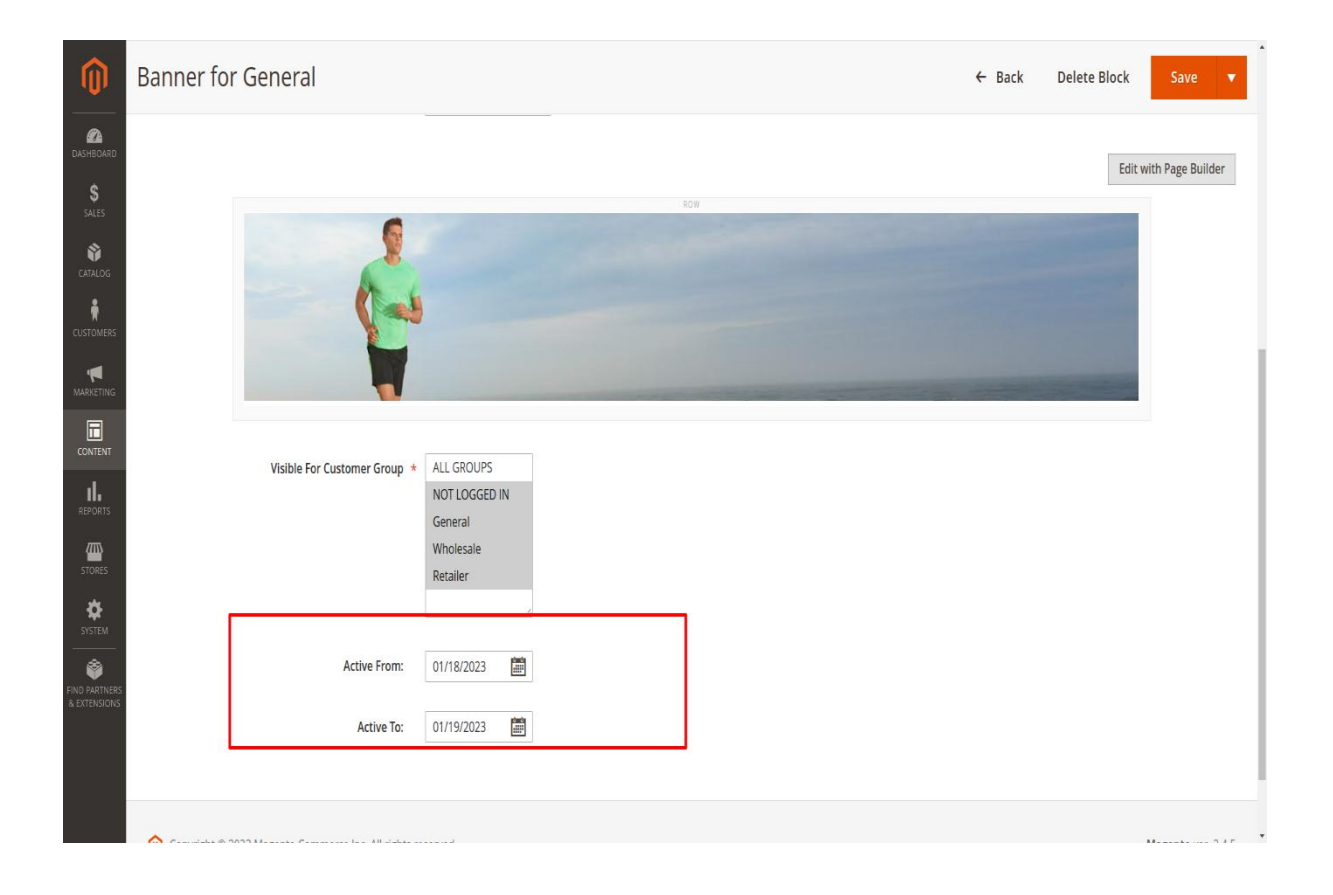

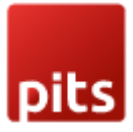

Customer can select 'Active from' and 'Active To' date. If the 'Active From' date is later than current date, then it will not be possible to save the block. If you want to save this block you need to disable the block and save it.

| Banner for General                                                                                                    |        | Q            | 🌲 💄 admin 🗸            |
|----------------------------------------------------------------------------------------------------|--------|--------------|------------------------|
|                                                                                                    | ← Back | Delete Block | Save 🔻                 |
| X Cannot enable static block right now. System will automatically enable blocks based on Active from & Active to dates |        |              |                        |
| Enable Block 💽 Yes                                                                                                    |        |              |                        |
| Biock Title * Banner for General                                                                                       |        |              |                        |
| Identifier * banner_group_general                                                                                      |        |              |                        |
| Store View * All Store Views<br>Main Website<br>Main Website Store<br>Default Store View                               |        |              |                        |
|                                                                                                    |        |              | Edit with Page Builder |
| EOV                                                                                                    |        |              |                        |
| Visible For Customer Group  ALL GROUPS NOT LOGGED IN General Wholesale Retailer                                        |        |              |                        |
| Active From: 01/19/2023                                                                                                |        |              |                        |
| Active To: 01/20/2023                                                                                                  |        |              |                        |

| pits                  |                      |                              |                                                       |                   |                     |                 |           |              |                        |    |
|-----------------------|----------------------|------------------------------|-------------------------------------------------------|-------------------|---------------------|-----------------|-----------|--------------|------------------------|----|
| <b>(</b> )            | SU DIOCK             |                              |                                                       |                   |                     | •               | - Back    | Delete Block | Save 🔻                 | i. |
| AHBOARD<br>SALES      | You saved the block. |                              |                                                       |                   |                     |                 |           |              | _                      |    |
| ATALOG                |                      |                              | Disat                                                 | ole the block and | I save it if Active | From is greater | than curi | rent data    |                        |    |
|                       | E                    | nable Block<br>Block Title 🔺 | Test Block                                            |                   |                     |                 |           |              |                        |    |
|                       |                      | ldentifier *                 | 123                                                   | 0                 |                     |                 |           |              |                        |    |
|                       |                      | Store View *                 | All Store Views<br>Main Website<br>Main Website Store | U                 |                     |                 |           |              |                        |    |
|                       |                      |                              | Default Store View                                    |                   |                     |                 |           |              |                        |    |
| PARTNERS<br>(TENSIONS | Territor Direct      |                              |                                                       |                   | ROW                 |                 |           |              | Edit with Page Builder | r  |
|                       | Testing Block        |                              |                                                       |                   |                     |                 |           |              |                        |    |

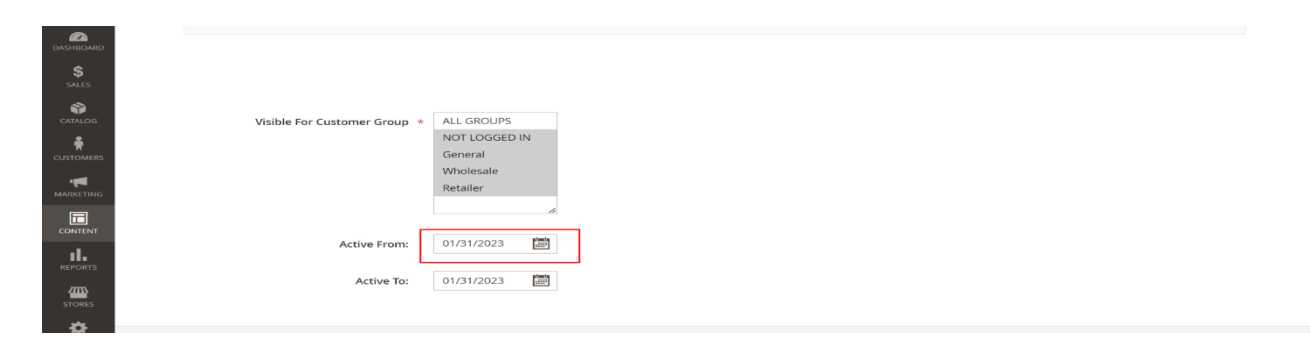

The block will be enabled automatically when the 'Active from' date becomes current date.

Adding blocks to pages

|       |                  |                                                                  |                                                                        |                                  |                                                       |                               |                                                                         | Add                                                                      | New Page |
|-------|------------------|------------------------------------------------------------------|------------------------------------------------------------------------|----------------------------------|-------------------------------------------------------|-------------------------------|-------------------------------------------------------------------------|--------------------------------------------------------------------------|----------|
| Sean  | h hv kevu        | iord                                                             | 0                                                                      |                                  |                                                       |                               | <b>V</b> Filters                                                        | O Dofault View                                                           | 🏠 Column |
| Jeare | noj koji         | 010                                                              | ~                                                                      |                                  |                                                       |                               | , mers                                                                  | C Delaut view                                                            |          |
| Actio | ns               | - 7                                                              | records found                                                          |                                  |                                                       |                               | 20 • per                                                                | r page < 1                                                               | of 1     |
|       | ID ↓             | Title                                                            | URL Key                                                                | Layout                           | Store View                                            | Status                        | Created                                                                 | Modified                                                                 | Action   |
|       | 1                | 404 Not Found                                                    | no-route                                                               | 2 columns with right bar         | All Store Views                                       | Enabled                       | 28 déc. 2022 06:23:12                                                   | 28 déc. 2022 06:23:12                                                    | Select 🔻 |
|       | 2                | Home Page                                                        | home                                                                   | 1 column                         | All Store Views                                       | Enabled                       | 28 déc. 2022 06:23:12                                                   | 2 mars 2023 06:04:39                                                     | Select • |
|       |                  |                                                                  | anable sockies                                                         | 1 column                         | All Store Views                                       | Enabled                       | 28 déc. 2022 06:23:12                                                   | 28 déc. 2022 06:23:12                                                    | Select • |
|       | 3                | Enable Cookies                                                   | enable-cookies                                                         |                                  |                                                       |                               |                                                                         |                                                                          |          |
|       | 3<br>4           | Enable Cookies<br>Privacy Policy                                 | privacy-policy-cookie-restriction-mode                                 | 1 column                         | All Store Views                                       | Enabled                       | 28 déc. 2022 06:23:12                                                   | 28 déc. 2022 06:32:03                                                    | Select • |
|       | 3<br>4<br>5      | Enable Cookies<br>Privacy Policy<br>About us                     | privacy-policy-cookle-restriction-mode<br>about-us                     | 1 column<br>1 column             | All Store Views<br>All Store Views                    | Enabled<br>Enabled            | 28 déc. 2022 06:23:12<br>28 déc. 2022 06:32:03                          | 28 déc. 2022 06:32:03<br>24 janv. 2023 08:17:27                          | Select • |
|       | 3<br>4<br>5<br>6 | Enable Cookies<br>Privacy Policy<br>About us<br>Customer Service | privacy-policy-cookie-restriction-mode<br>about-us<br>customer-service | 1 column<br>1 column<br>1 column | All Store Views<br>All Store Views<br>All Store Views | Enabled<br>Enabled<br>Enabled | 28 déc. 2022 06:23:12<br>28 déc. 2022 06:32:03<br>28 déc. 2022 06:32:03 | 28 déc. 2022 06:32:03<br>24 janv. 2023 08:17:27<br>28 déc. 2022 06:32:03 | Select • |

for adding to a CMS page go to CONTENT > Elements > Pages. Select the page that you want to add the block to from Acton column Select > Edit.

| Ŵ                             | Home Page                                                        |                   | ← Back | Delete Page | Save         | •          |   |
|-------------------------------|------------------------------------------------------------------|-------------------|--------|-------------|--------------|------------|---|
| DASHBOARD                     | Enable Page                                                      | Yes               |        |             |              |            | l |
| \$<br>SALES                   | Page Title *                                                     | Home Page         |        |             |              |            | l |
| CATALOG                       | Content 🖌                                                        |                   |        |             |              | $\bigcirc$ | l |
| CUSTOMERS                     |                                                                  |                   |        |             |              | 0          | l |
|                               | Content Heading                                                  | Home Page->test   |        |             |              |            |   |
|                               | Vome name chacking                                               |                   |        | Edit wit    | h Page Build | ler        | l |
|                               | nomo baĝo oncorraj.                                              |                   |        |             |              |            | l |
| STORES                        |                                                                  |                   |        |             |              |            |   |
| SYSTEM                        | Note: Keyboard shortcut to activate editor help : Alt + 0 (Windo | ws) or ~0 (MacO5) |        |             |              |            |   |
| FIND PARTNERS<br>& EXTENSIONS | Search Engine Optimization                                       |                   |        |             |              | $\odot$    | Ŧ |

Select 'Edit with page Builder' from 'Content'.

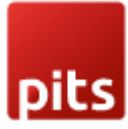

| <b>Q</b> Find items |                     |  | Apply Template | Save as Template |  |
|---------------------|---------------------|--|----------------|------------------|--|
| Layout ^            |                     |  |                |                  |  |
| 🗆 Row               | Home page checking. |  |                |                  |  |
| Columns             |                     |  |                |                  |  |
| 🔛 Tabs              |                     |  |                |                  |  |
| Elements 🗸          |                     |  |                |                  |  |
| Media 🗸 🗸           |                     |  |                |                  |  |
| Add Content         |                     |  |                |                  |  |
| Block               |                     |  |                |                  |  |
| Products            |                     |  |                |                  |  |
|                     |                     |  |                |                  |  |
|                     |                     |  |                |                  |  |
|                     |                     |  |                |                  |  |
|                     |                     |  |                |                  |  |
|                     |                     |  |                |                  |  |
|                     |                     |  |                |                  |  |
|                     |                     |  |                |                  |  |
|                     |                     |  |                |                  |  |
|                     |                     |  |                |                  |  |

Drag and drop 'Block' from 'Add Content' section from the left side.

| Q Find items |                     |                 | Apply Template | Save as Template | ×* 1 |
|--------------|---------------------|-----------------|----------------|------------------|------|
| Layout ^     |                     |                 |                |                  |      |
| Row          | Home page checking. |                 |                |                  |      |
| Columns      |                     | 🚦 Block 🍄 💅 🗖 📋 |                |                  |      |
| 🛗 Tabs       |                     |                 |                |                  |      |
| Elements 🗸 🗸 |                     |                 |                |                  |      |
| Media 🗸 🗸    |                     |                 |                |                  |      |
| Add Content  |                     |                 |                |                  |      |
| 🖾 Block      |                     |                 |                |                  |      |
| Products     |                     |                 |                |                  |      |
|              |                     |                 |                |                  |      |
|              |                     |                 |                |                  |      |
|              |                     |                 |                |                  |      |
|              |                     |                 |                |                  |      |
|              |                     |                 |                |                  |      |
|              |                     |                 |                |                  |      |
|              |                     |                 |                |                  | - 1  |

Select the gear icon for editing.

| pits                |              |                                  |       |          |   |
|---------------------|--------------|----------------------------------|-------|----------|---|
| <b>Q</b> Find items | Edit Block   |                                  |       | $\times$ | * |
| Layout 🔨            |              |                                  |       |          |   |
| 🗆 Row               |              |                                  | Close | Save     | L |
| Columns             |              |                                  |       |          | ÷ |
| Tabs                |              |                                  |       |          | L |
| Elements 🗸 🗸        | Block        | Not Selected                     |       |          | ÷ |
| Media 🗸 🗸           |              | Select Block                     |       |          | L |
| Add Content         |              |                                  |       |          | L |
| 🖂 Block             |              |                                  |       |          | L |
| Products            | Advanced     |                                  |       | $\odot$  | L |
|                     |              |                                  |       |          | ÷ |
|                     | Alignment    | Default  E Left  E Center  Right |       |          | ł |
|                     | Border       | Default •                        |       |          |   |
|                     | Border Color | No Color                         |       |          |   |
|                     | Border Width | Default px                       |       |          |   |
|                     |              | Polloda                          |       |          | - |

Click the 'Select Block' button to add a block from the list.

| <b>Q</b> Find items | Ec | Select Block     |                       |                       | ×             |  |  |  |
|---------------------|----|------------------|-----------------------|-----------------------|---------------|--|--|--|
| Layout ^            | _  |                  |                       |                       |               |  |  |  |
| Row                 |    | Search by keywor | rd Q                  |                       |               |  |  |  |
| Columns             |    | 24 records found |                       | 20 🔻 per page < 1     |               |  |  |  |
| 💾 Tabs              |    |                  |                       |                       |               |  |  |  |
| Elements 🗸 🗸        |    | ID ↓             | Title                 | ldentifier            | Status        |  |  |  |
| Media 🗸 🗸           |    | 1                | Footer Links Block    | footer_links_block    | Active Select |  |  |  |
| Add Content         |    | 2                | Contact us info       | contact-us-info       | Active Select |  |  |  |
| 🖾 Block             |    | 2                |                       |                       |               |  |  |  |
| Products            | Ac | 3                | Sale Left Menu Block  | sale-left-menu-block  | Active        |  |  |  |
|                     |    | 4                | Gear Left Menu Block  | gear-left-menu-block  | Active Select |  |  |  |
|                     |    | 5                | Men Left Menu Block   | men-left-menu-block   | Active Select |  |  |  |
|                     |    | 6                | Women Left Menu Block | women-left-menu-block | Active Select |  |  |  |
|                     |    | 7                | New Left Menu Block   | new-left-menu-block   | Active Select |  |  |  |
|                     |    | 8                | Women Block           | women-block           | Active Select |  |  |  |
|                     |    | 9                | Training Block        | training-block        | Active Select |  |  |  |

Select the block using 'Select' button.

| oite          |              |                               |       |                       |   |
|---------------|--------------|-------------------------------|-------|-----------------------|---|
|               | Edit Block   |                               |       | ×                     | * |
| Columns       |              |                               | Close | Save                  | l |
| Elements V    | Block        | homepage-test-block           |       |                       | l |
| Add Content 🗸 |              | Select Block                  |       |                       | l |
|               | Advanced     | Default E Left E Center Right |       | $\overline{\bigcirc}$ | ļ |
|               | Border       | Default 👻                     |       |                       |   |
|               | Border Color | No Color                      |       |                       |   |
|               | Border Width | Default px                    |       |                       | Ţ |

After selecting and setting the display settings from 'Advanced' section click on 'Save' button.

| Ŵ             | Home Page                                                      |                    | ← Back   | Delete Page | Save            | •   |
|---------------|----------------------------------------------------------------|--------------------|----------|-------------|-----------------|-----|
| DASHBOARD     | Content Heading                                                | Home Page->test    |          |             |                 |     |
| \$<br>SALES   |                                                                |                    |          | Edit        | with Page Build | ler |
| CATALOG       | Nome page checking.                                            |                    |          |             | 0               |     |
| CUSTOMERS     | 6                                                              |                    |          | -           |                 |     |
|               | A                                                              |                    |          |             |                 |     |
| CONTENT       |                                                                |                    |          |             |                 |     |
| REPORTS       |                                                                |                    | <br>1000 |             | -               |     |
| STORES        | Note: Keyboard shortcut to activate editor help : Alt + 0 (Win | ws) or ∼c0 (MacOS) |          |             |                 | -   |
| SYSTEM        | Search Engine Optimization                                     |                    |          |             |                 | 9   |
| FIND PARTNERS | Page in Websites                                               |                    |          |             |                 | 9   |
| & EXTENSIONS  | Design                                                         |                    |          |             | 5               |     |

After closing the page builder, the block will show in the content section.

| pit             | S                                       |          |          |  |        |             |          |           |
|-----------------|-----------------------------------------|----------|----------|--|--------|-------------|----------|-----------|
| Ŵ               |                                         |          |          |  |        |             |          |           |
| 600<br>SHBOARD  | Home Page                               |          |          |  |        | Q           | <u>۾</u> | 💄 admin 👻 |
| \$<br>SALES     |                                         |          |          |  | ← Back | Delete Page | s        | ave 🔻     |
| ATALOG          |                                         |          |          |  |        |             |          |           |
| <b>S</b> TOMERS | <ul> <li>You saved the page.</li> </ul> |          |          |  |        |             |          |           |
| rketing         | En able Pa                              |          | Vas      |  |        |             |          |           |
|                 | Enable Pa                               | se 🔍     |          |  |        |             |          |           |
|                 | Page Tit                                | tle * Ho | ome Page |  |        |             |          |           |
|                 | Content                                 |          |          |  |        |             |          | $\odot$   |
|                 | Search Engine Optimization              |          |          |  |        |             |          | $\odot$   |
| PARTNERS        | Page in Websites                        |          |          |  |        |             |          | $\odot$   |
| ENSIONS         | n - i                                   |          |          |  |        |             |          | ~         |

After all changes to page, we can save the page using 'Save' button.

#### Note:

We can also add CMS blocks in other cms blocks and pages using:

{{block class="Magento\\Cms\\Block\\Block" block\_id="block\_identifier"}}

We can add CMS block in phtml and xml layout file also,

In phtml:

<?php

echo \$this->getLayout()

->createBlock('Magento\Cms\Block\Block')

->setBlockId('your\_block\_identifier')

```
->toHtml();
```

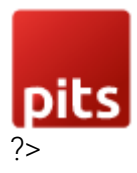

In XML:

<referenceContainer name="content">

<block class="Magento\Cms\Block\Block" name="block\_identifier">

<arguments>

<argument name="block\_id" xsi:type="string">block\_identifier</argument>

</arguments>

</block>

</referenceContainer>

After the changes has been made, flush the cache in the backed and load it in frontend to see the changes.

| ۱Ĵ                | Cacl                                          | ne Management            |                                                                          | Q .                      | 💄 🛓 admin 🗸  |  |  |  |  |  |
|-------------------|-----------------------------------------------|--------------------------|--------------------------------------------------------------------------|--------------------------|--------------|--|--|--|--|--|
| BOARD             |                                               |                          |                                                                          | Flush Cache Storage      | agento Cache |  |  |  |  |  |
| <b>\$</b><br>ILES |                                               |                          |                                                                          |                          |              |  |  |  |  |  |
| ALOG              | ✓ The Magento cache storage has been flushed. |                          |                                                                          |                          |              |  |  |  |  |  |
| OMERS             | Refresh     ▼     Submit     14 records found |                          |                                                                          |                          |              |  |  |  |  |  |
| ETING             | ×                                             | Cache Type               | Description                                                              | Tags                     | Status       |  |  |  |  |  |
|                   |                                               | Configuration            | Various XML configurations that were collected across modules and merged | CONFIG                   | ENABLED      |  |  |  |  |  |
| TENT              |                                               | Layouts                  | Layout building instructions                                             | LAYOUT_GENERAL_CACHE_TAG | ENABLED      |  |  |  |  |  |
|                   |                                               | Blocks HTML output       | Page blocks HTML                                                         | BLOCK_HTML               | ENABLED      |  |  |  |  |  |
| RIS               |                                               | Collections Data         | Collection data files                                                    | COLLECTION_DATA          | ENABLED      |  |  |  |  |  |
| RES               |                                               | Reflection Data          | API interfaces reflection data                                           | REFLECTION               | ENABLED      |  |  |  |  |  |
| ¥                 |                                               | Database DDL operations  | Results of DDL queries, such as describing tables or indexes             | DB_DDL                   | ENABLED      |  |  |  |  |  |
| TEM               |                                               | Compiled Config          | Compilation configuration                                                | COMPILED_CONFIG          | ENABLED      |  |  |  |  |  |
|                   |                                               | EAV types and attributes | Entity types declaration cache                                           | EAV                      | ENABLED      |  |  |  |  |  |
| SIONS             |                                               | Customer Notification    | Customer Notification                                                    | CUSTOMER_NOTIFICATION    | ENABLED      |  |  |  |  |  |

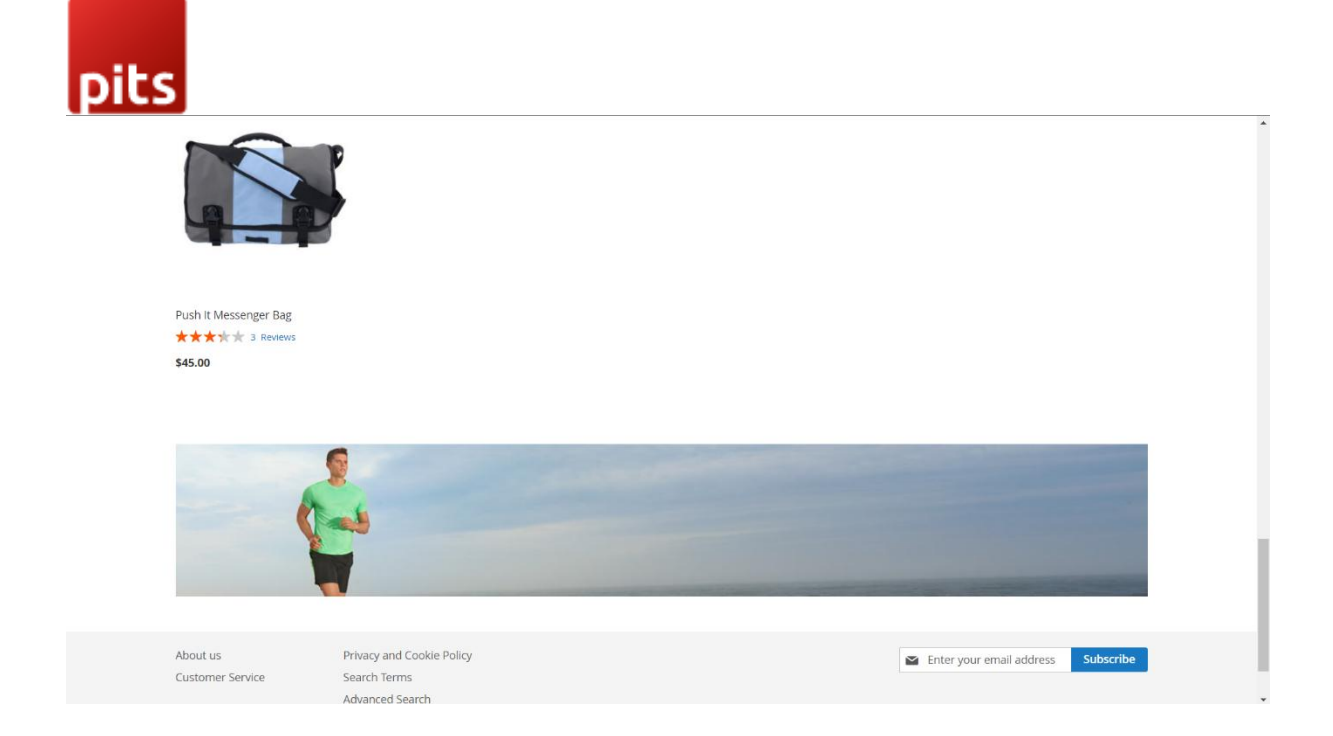

# Technical Requirements / Compatible with:

Magento Community 2.3.X and 2.4.X

# Supported Languages

English, German.

# Change Log / Release Notes

Version: 1.0.1:

Compatible with Open Source (CE): 2.4.6

Version: 1.0.0:

Initial release.

Compatible with Open Source (CE): 2.3 and 2.4

# Support

If you have questions use our contact form in webshopextension.com.